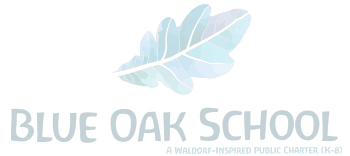

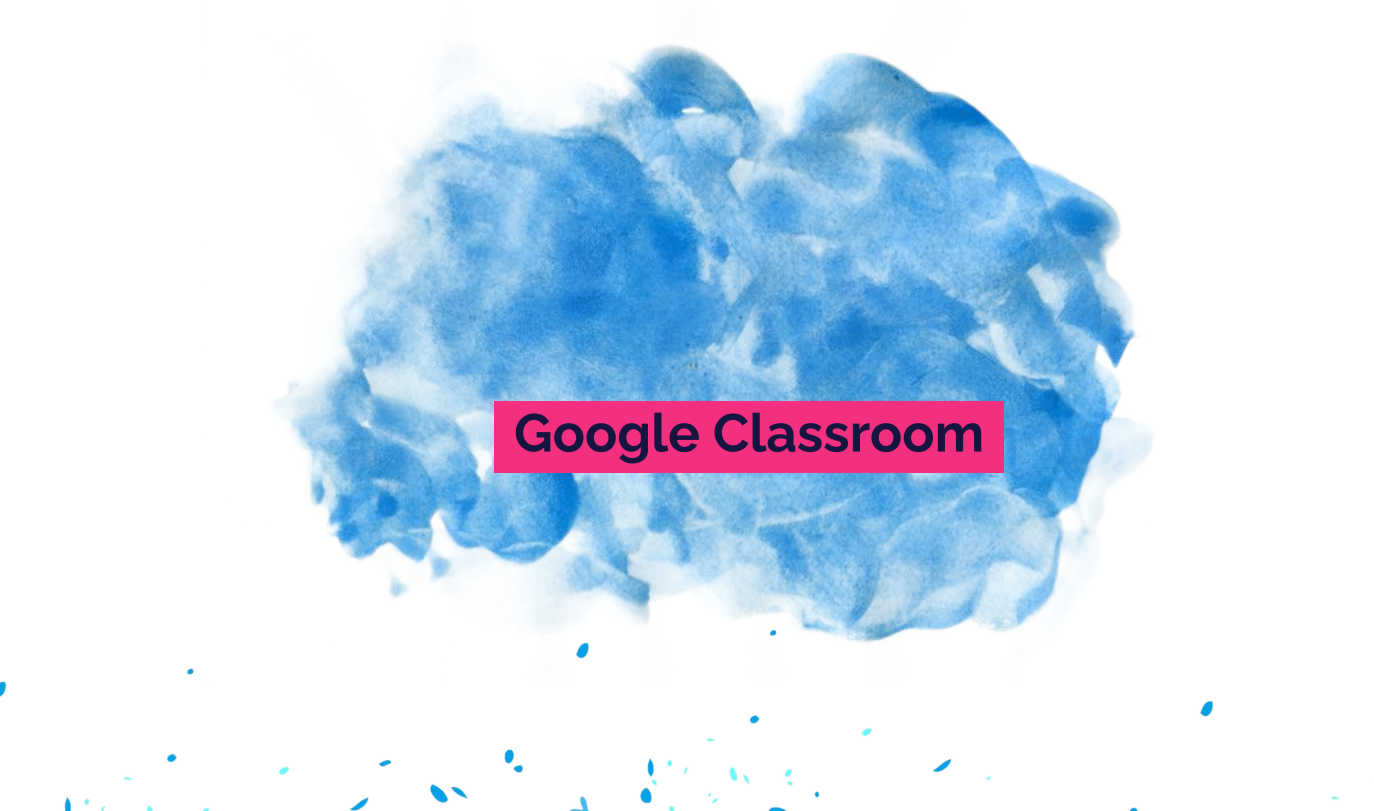

## Ellie Glusman Technology Specialist/ EL Program Coordinator

6

Ellie@blueoakcharterschool.org

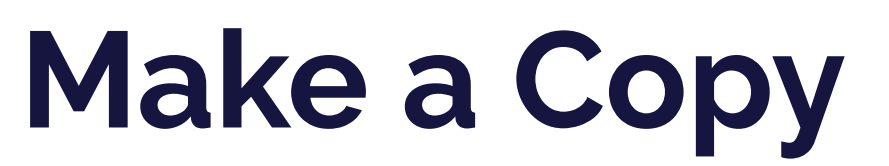

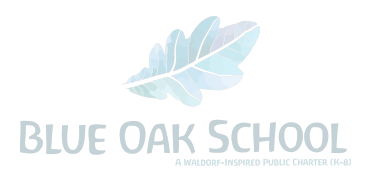

### Find a great resource?

#### ALWAYS

### $\mathbf{File} \rightarrow \mathbf{Make} \ \mathbf{a} \ \mathbf{Copy}$

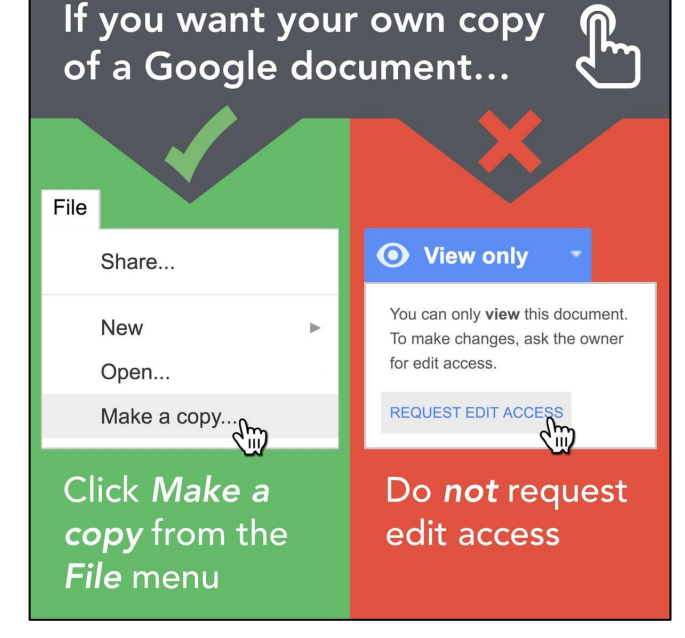

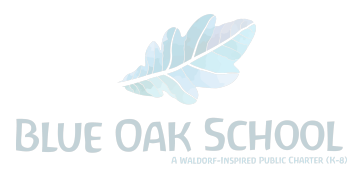

# Agenda

> Logging in from any device

- ) Getting Started
- Google Suite for Education
- > Navigating Google Classroom
- j Guardian Summaries
- j Google Drive

# Student Accounts

@blueoakcharterschool.org

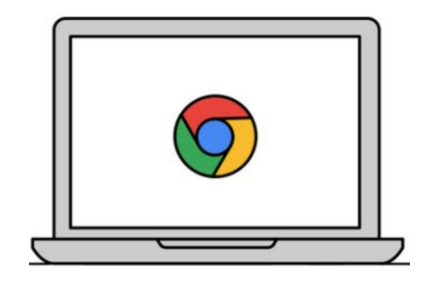

**CHROMEBOOK** 

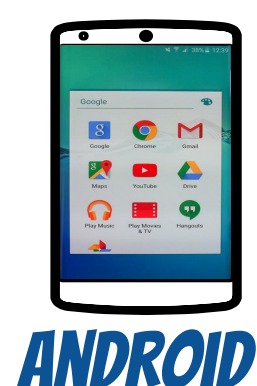

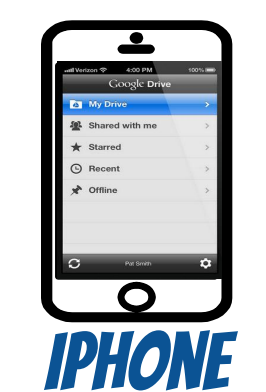

| L Mar Datase | Pola           | 20755                      | My Drive         | <u>a + c</u> |
|--------------|----------------|----------------------------|------------------|--------------|
| Bhared will  | hme 🔆          | AT Training                | To holder M      | y Delve      |
| Blarred      |                |                            | New Document     |              |
| Recent       | *              | In stodreg b               | III New Folder   |              |
| r Offine     | *              | COTA Supe                  | C Uplead Photo o | r Video      |
|              | *              | ePub<br>In sector of       | our canan        |              |
|              | *              | Math Expre                 | ssions<br>0/12   | ۲            |
|              | *              | OT Departs                 | need.            | ۲            |
|              | *              | OT Notes 2<br>In treates 5 | 011-12           | ۲            |
|              | *              | OT Plubries                | 510/11           | ۲            |
|              | *              | OT Student                 | Progress         | ۲            |
|              | *              | Pictures<br>In Inconect 9  | 5572             | ۲            |
|              | *              | Solf Determ                | ination Workship | ۲            |
|              | and the second | Social Stud                | ios - 8          |              |

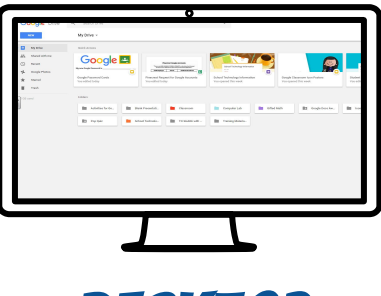

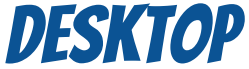

# PERSONAL COMPUTER/DEVICE

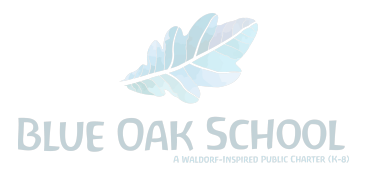

## (non school device)

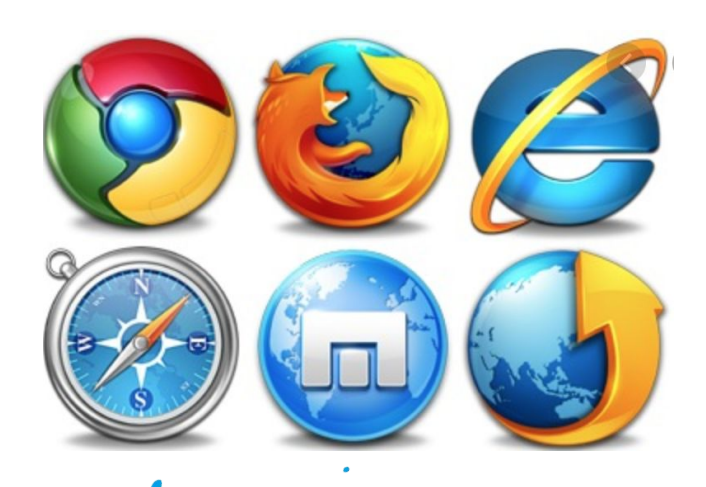

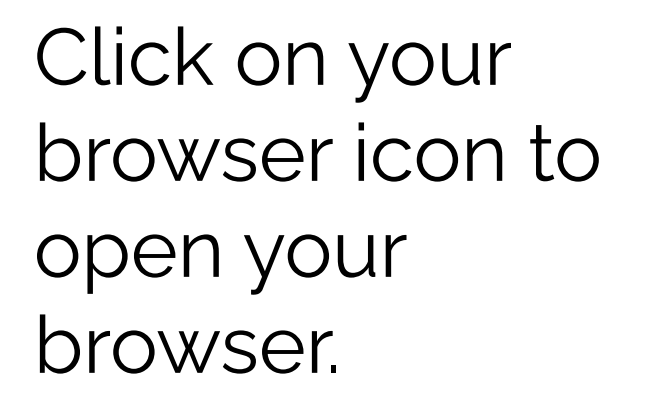

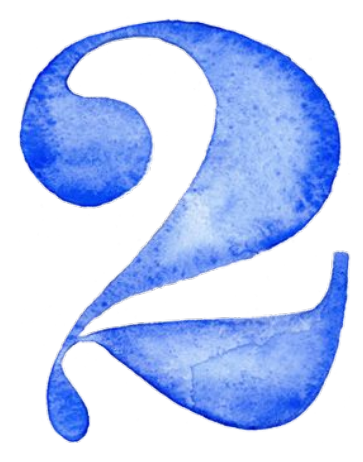

# Type <u>www.google.com</u> into your web address bar.

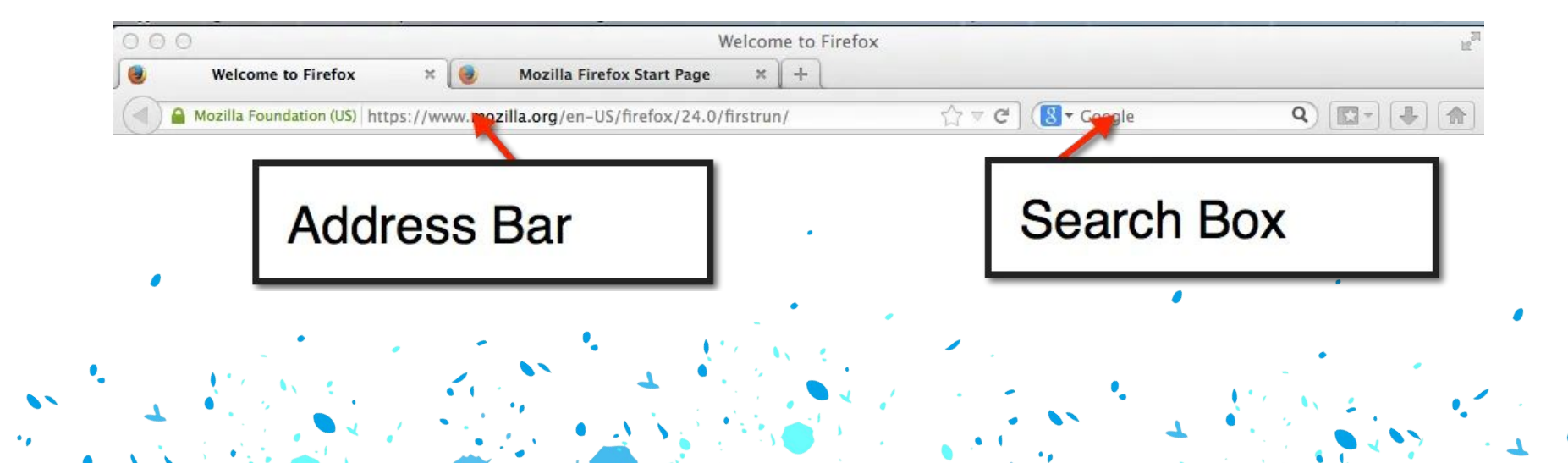

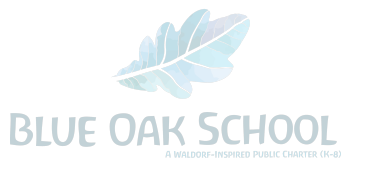

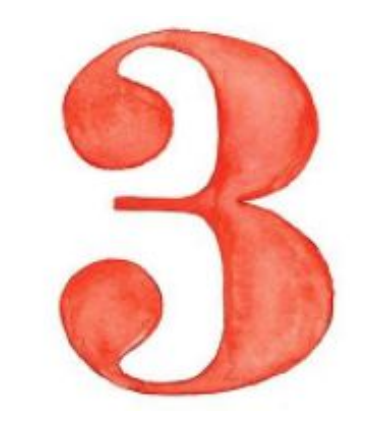

## Click on Sign In in the top right hand corner.

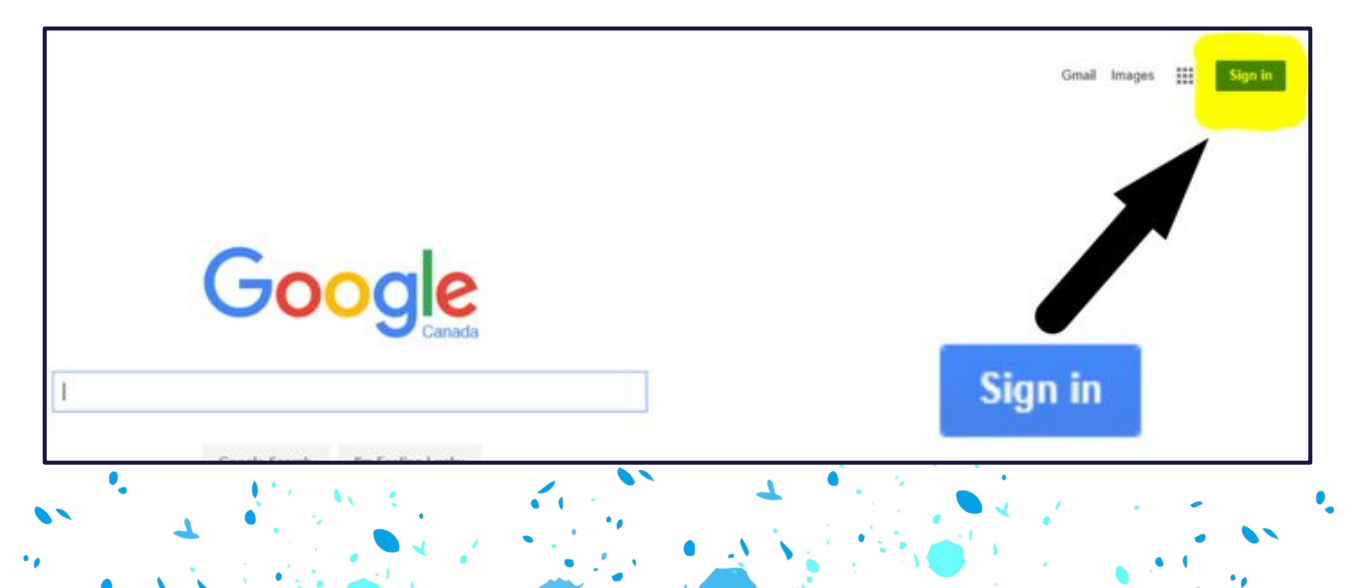

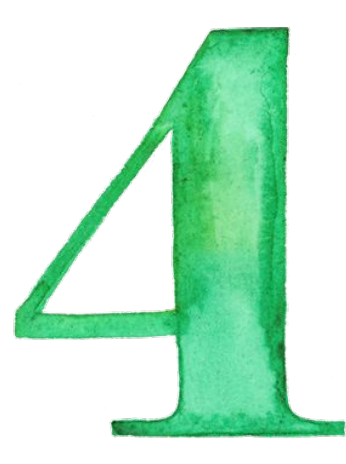

Students will sign in with their school google email address and click next.

| Sign in to your Chromebook |                         |  |  |
|----------------------------|-------------------------|--|--|
|                            |                         |  |  |
| Enter your email           | @blueoakcharterschool.c |  |  |
| Forgot email?              |                         |  |  |
|                            | NEXT                    |  |  |
|                            |                         |  |  |
|                            |                         |  |  |
|                            |                         |  |  |

## first name+last name@blueoakcharterschool.org (NO SPACES)

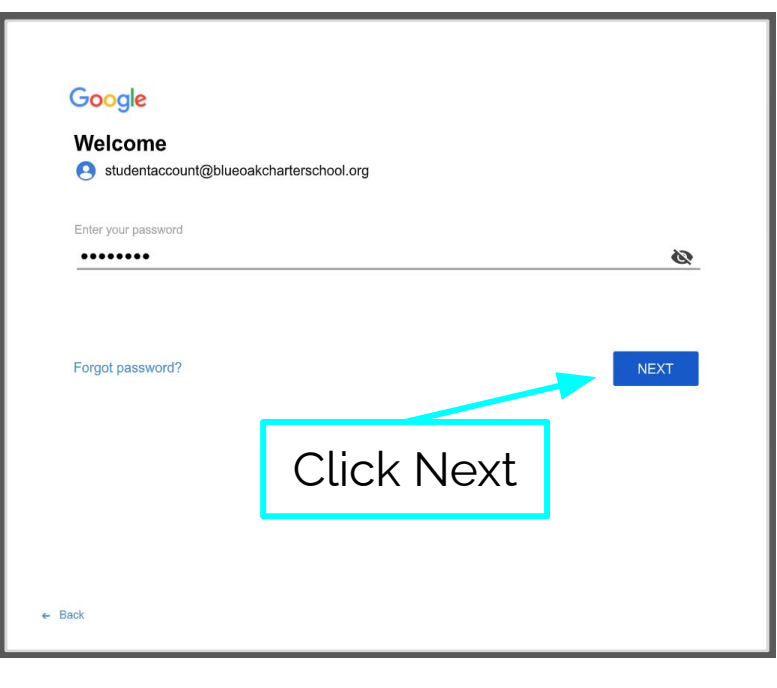

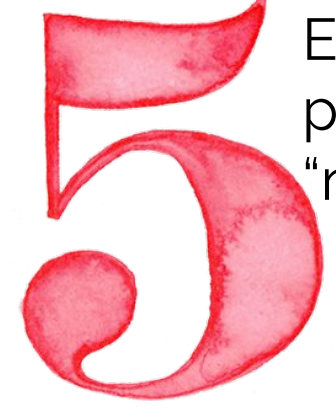

Enter student password and click "next".

If student has forgotten password please reach out to their classroom teacher.

## first name+last name@blueoakcharterschool.org (NO SPACES)

# Now you will see....

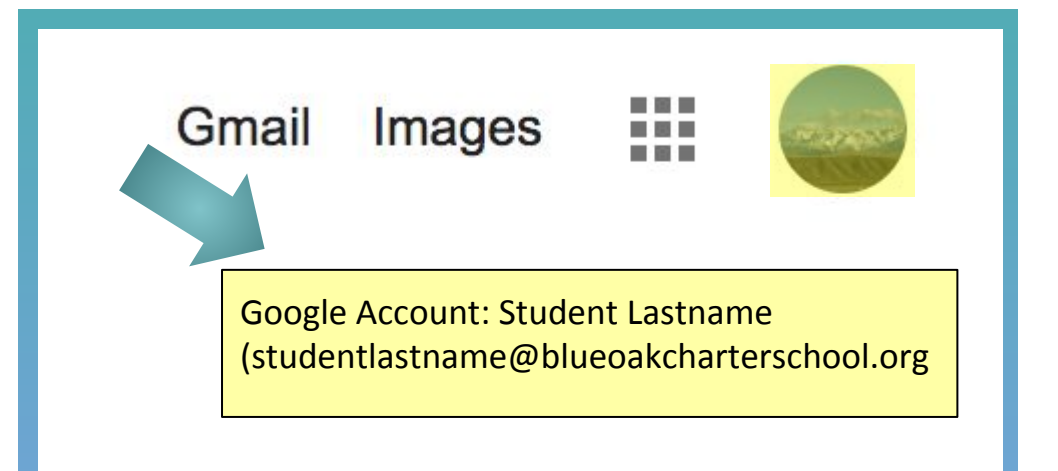

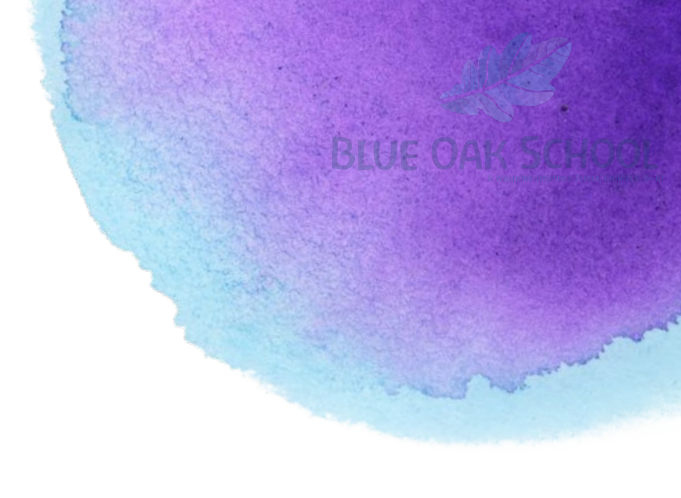

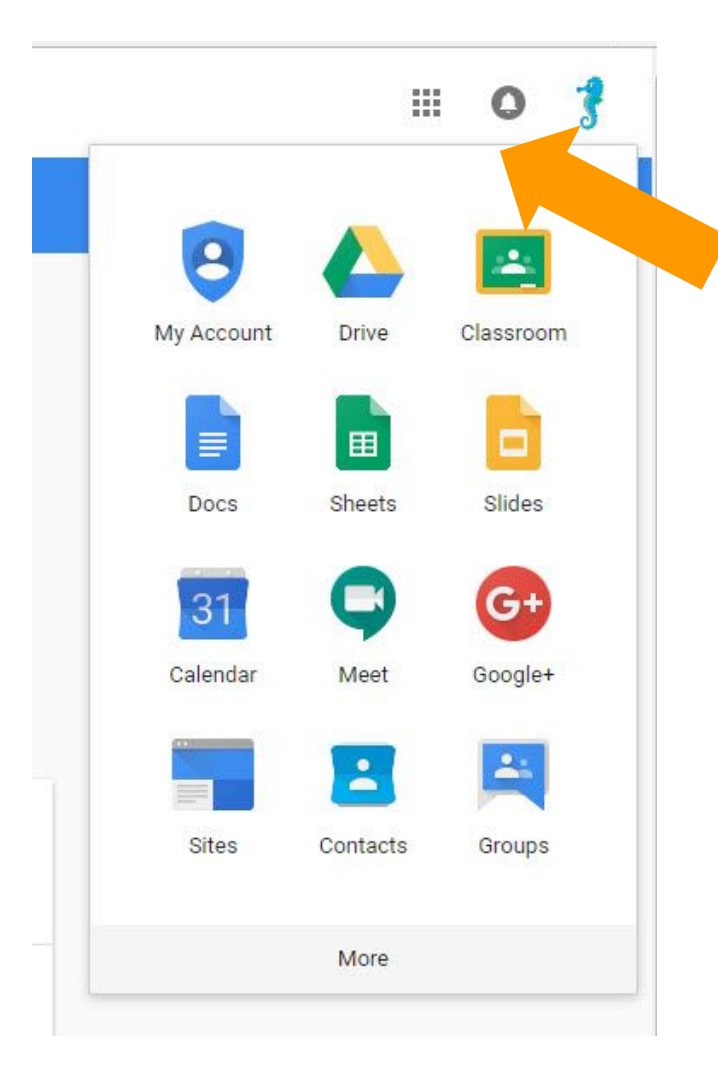

# **Google Suite**

Click on the 9 squares (Waffle/Rubik's Cube) icon in the top right hand corner to see the Google Suite of Products!

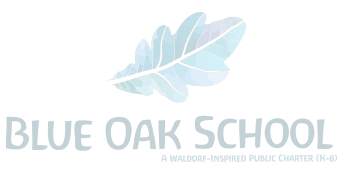

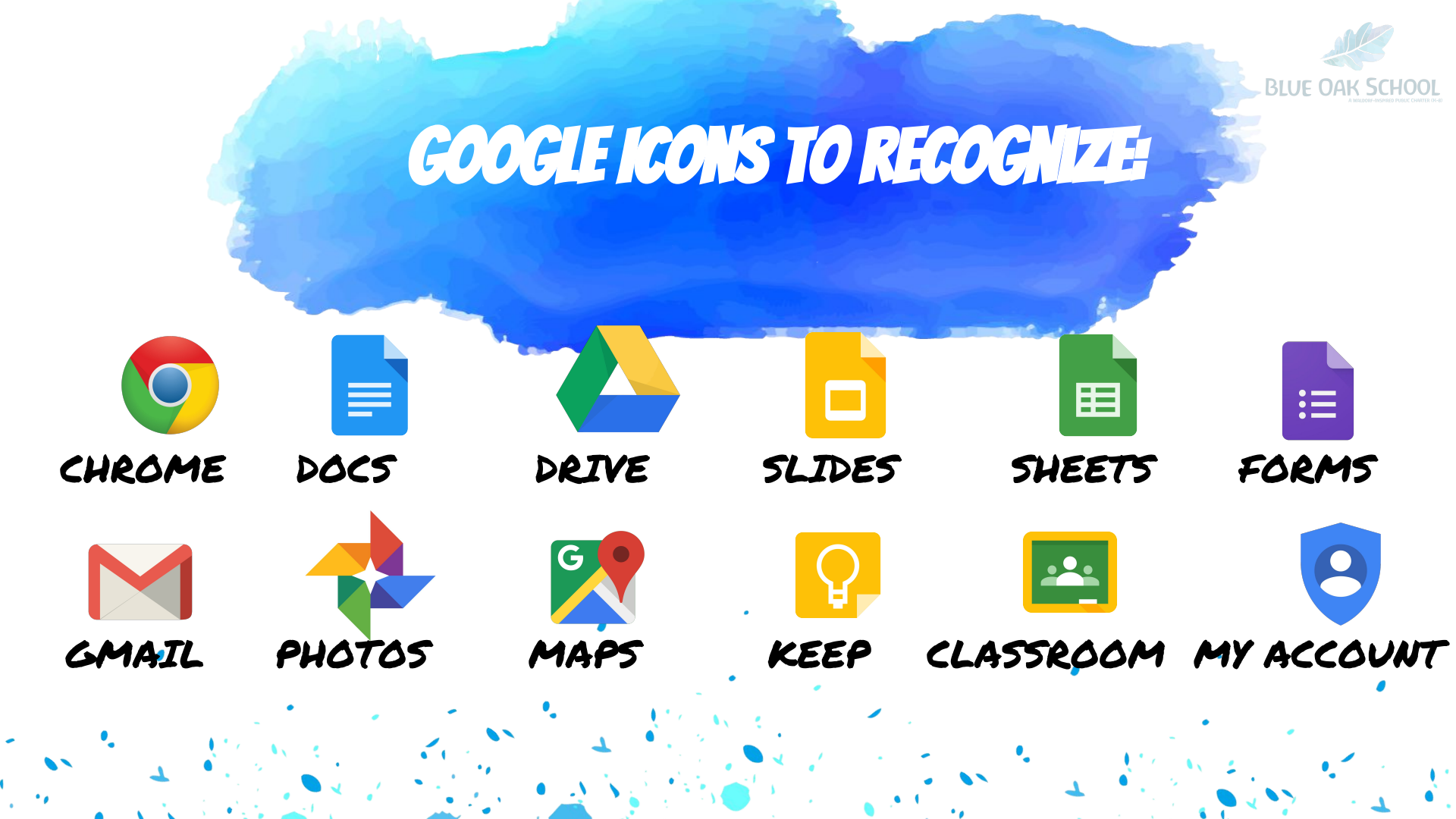

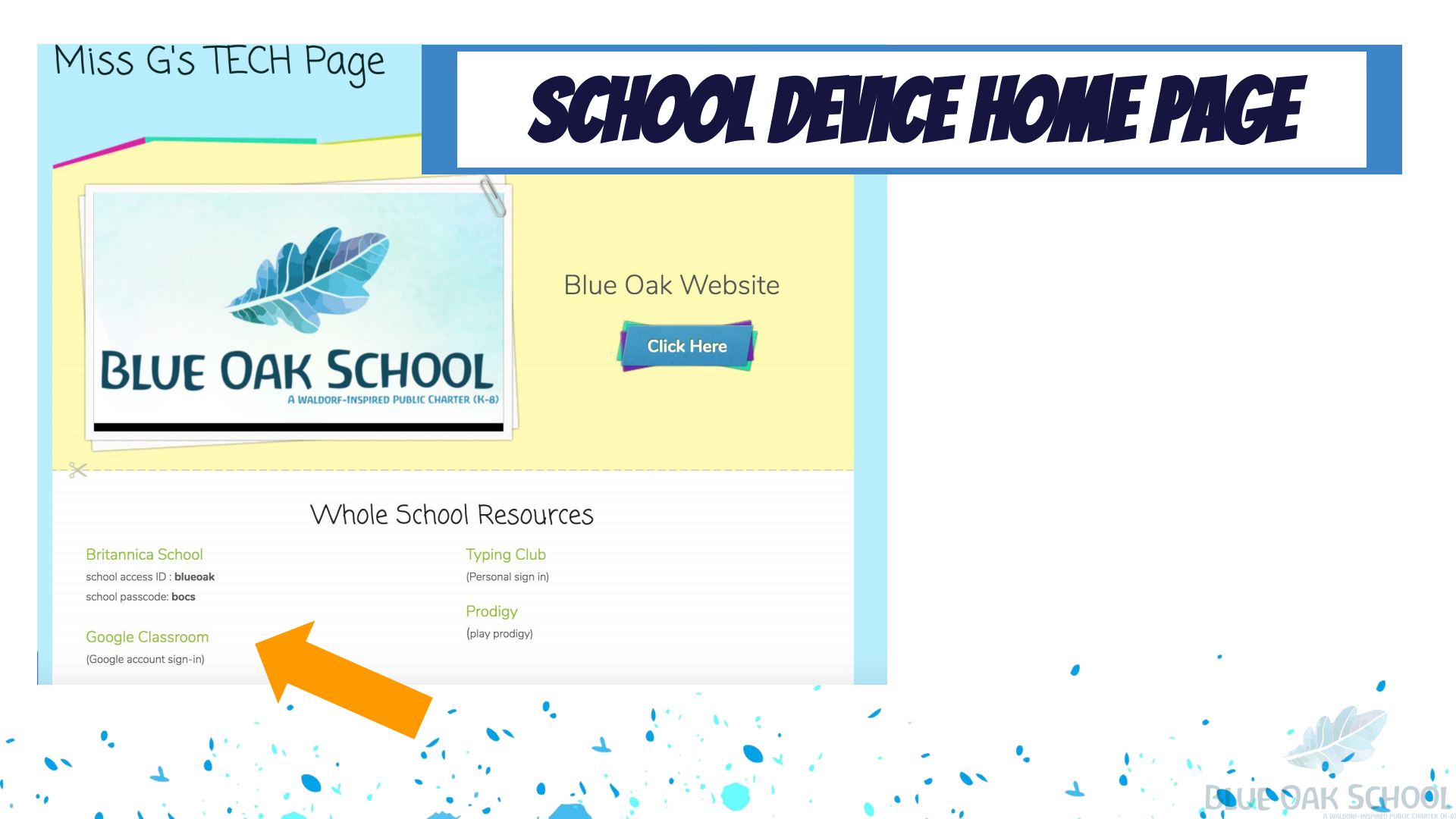

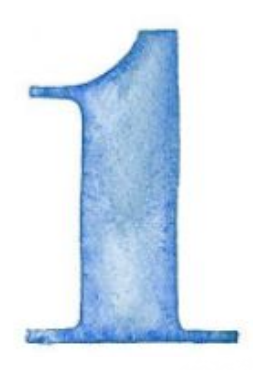

Blue oak s

Click on the waffle button and then the
<u>Google Classroom</u> icon.

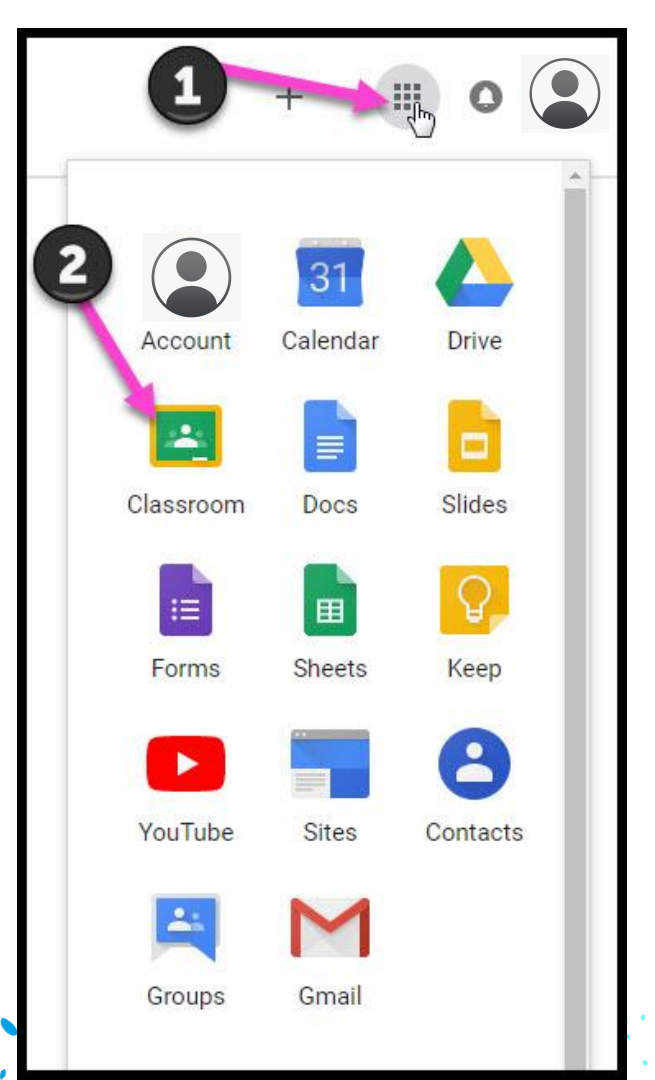

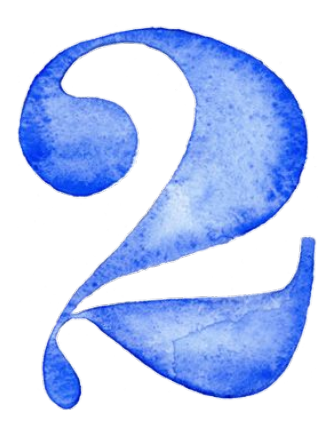

lue oak

# Click on the class you wish to view.

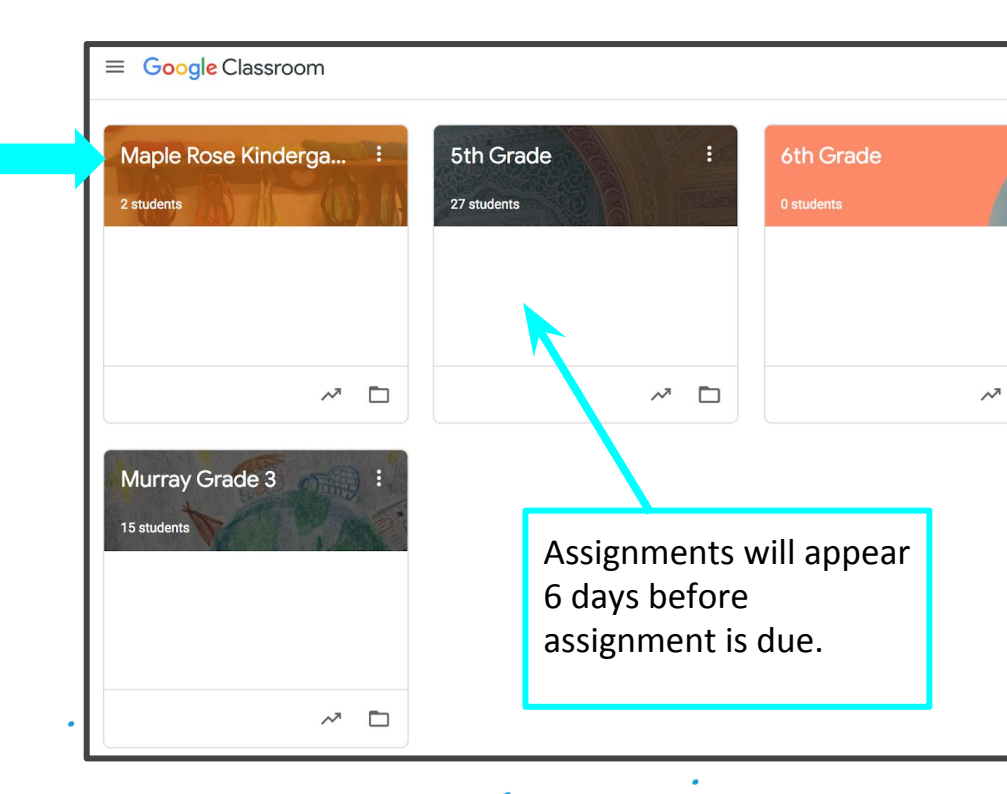

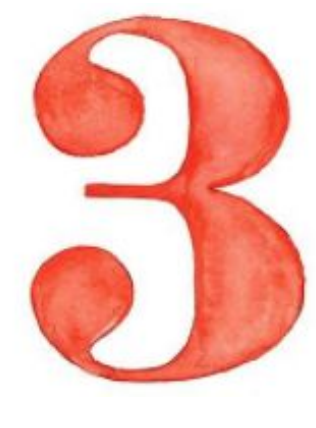

Page Tools

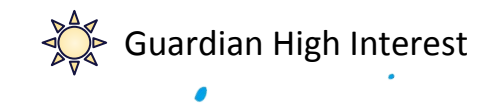

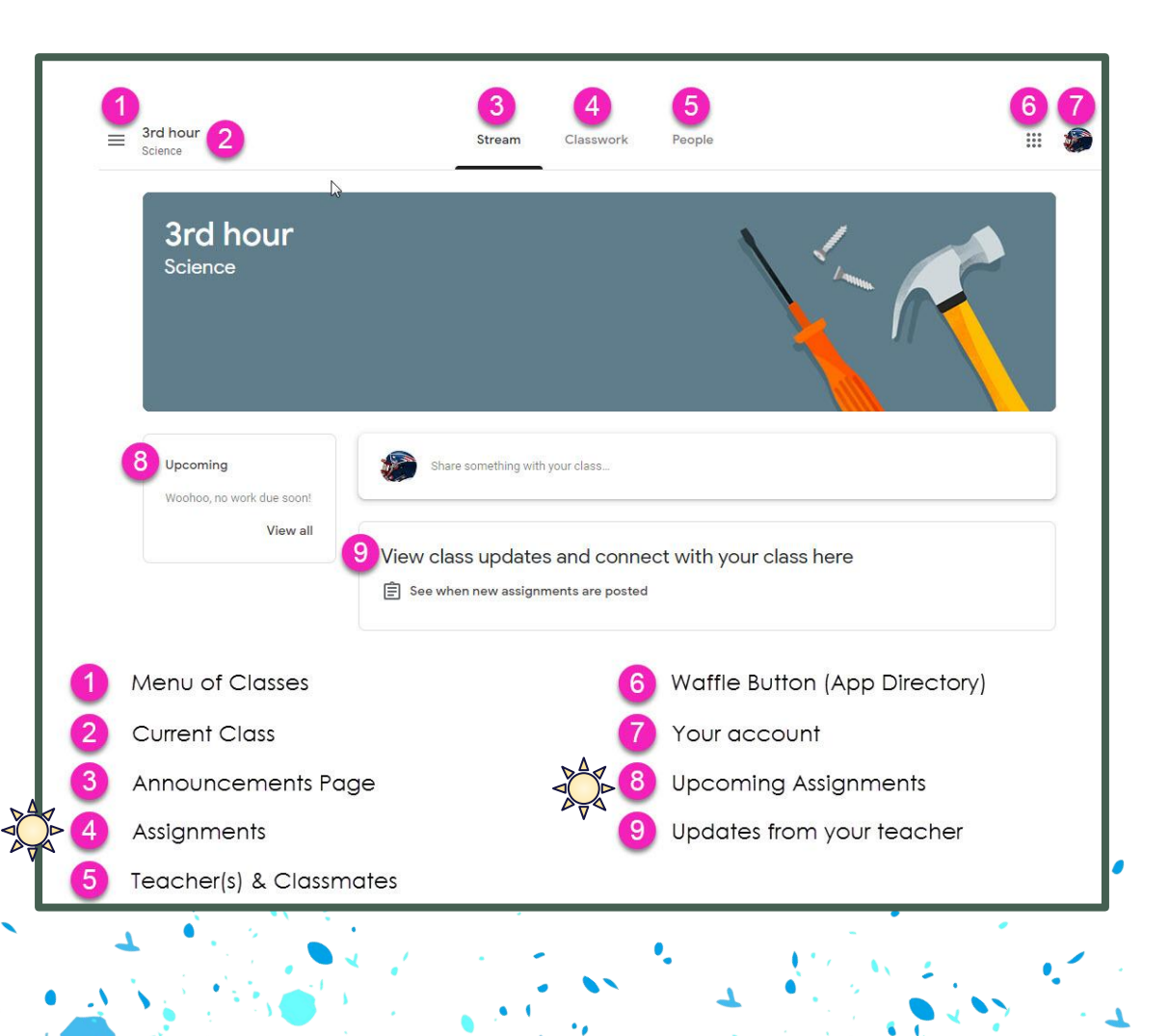

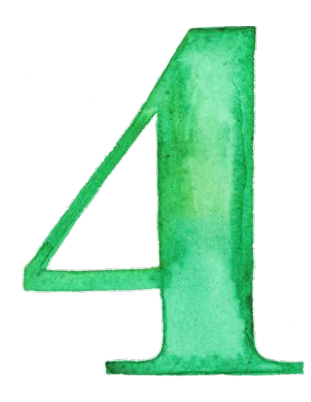

UE.

# Assignment Details

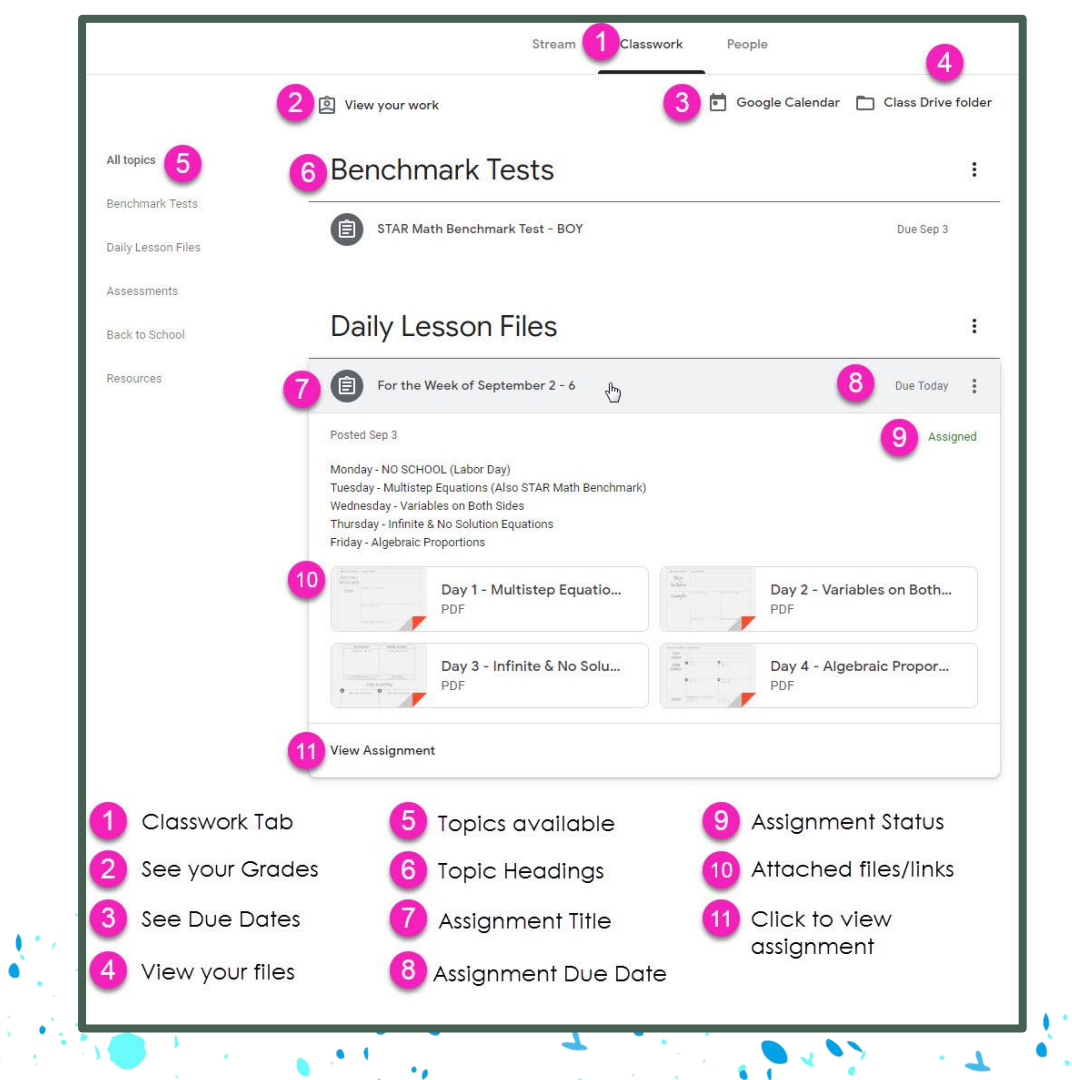

# Guardian Summaries

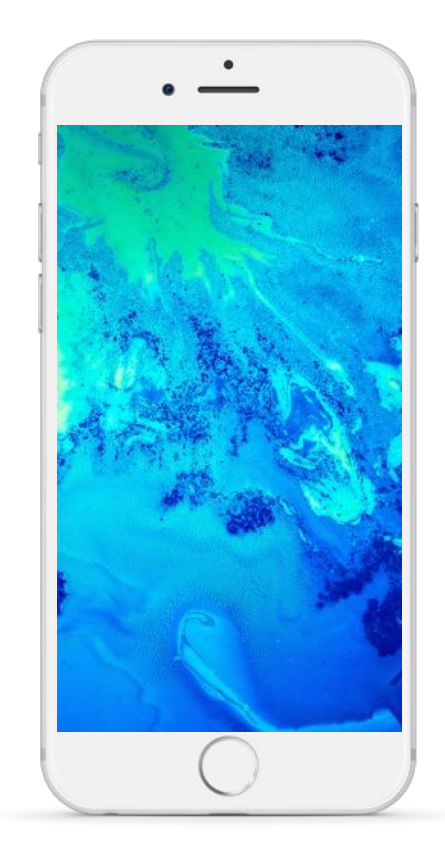

- 1. You can only receive summaries for student with school accounts.
- 2. As a guardian, you can receive email summaries showing your students progress in classroom.
- 3. You can choose the frequency of the emails, such as daily or weekly.
- 4. You can unsubscribe or remove yourself from Classroom at any time.

## WHAT DO GUARDIAN SUMMARIES INCLUDE

- 1. Missing work- Work that's late at the time the email was sent.
- Upcoming work- Work that's due today and tomorrow (for daily emails) or work that's due in the upcoming week )for weekly emails).
- 3. Class Activity- Announcements, assignments, and questions recently posted by teachers.

## **MORE SUPPORT**

#### Guardian Summaries- Google Support

https://support.google.com/edu/classroom/an swer/6388136?hl=en

Google Classroom- Google Support https://support.google.com/edu/classroom/answer/9582544?hl=en&r ef topic=6020277

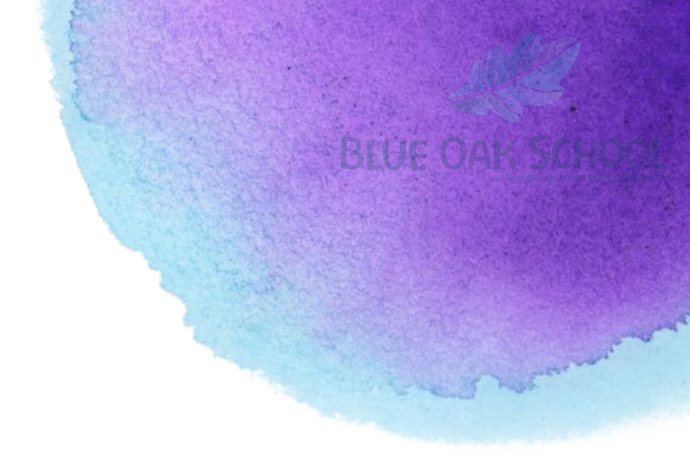

# **Thanks!**

## Any questions?

You can find me at:

ellie@blueoakcharterschool.org

#### Presentation Design

This presentation uses the following typographies and colors:

#### Free Fonts used:

https://www.fontsquirrel.com/fonts/raleway https://www.fontsquirrel.com/fonts/bangers

#### Images used:

Rzz Type Foundry

Colors used